## Huskeseddel

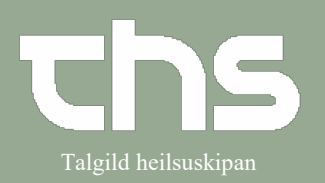

## Erstatnings P-tal

| STEP                                                                                                    | SKÆRMBILLEDE                                                                                                    |
|----------------------------------------------------------------------------------------------------|----------------------------------------------------------------------------------------------------|
| Patientkort                                                                                                    | Menu     P-tal     Fornavn     Efternavn                                                                                                    |
| Vælg Patient og Patientkort                                                                                                    | MINE Seg i menuen                                                                                                    |
| Erstatnings P-Tal                                                                                                    | O Patientkort:                                                                                                    |
| <ul> <li>Tryk den lille pil og vælg Erstatnings P-Tal</li> <li>P-tal (Personer med fast bopæl på<br/>Færøerne)</li> <li>Pseudo p-tal (Personer med foreløbig<br/>bopæl på Færøerne)</li> <li>Erstatnings p-tal (Personer med<br/>bopæl i udlandet)</li> </ul> | Alment     Tilknyt nummer     Påi       Personoplysninger     Identifikatorer (0 st)       P-tal     Image: Comparison of the state of the state of the sta |
| Erstatnings P-Tal                                                                                                    |                                                                                                    |
| <ul> <li>Hvordan oprettes Erstatnings P-Tal?</li> <li>Fødselsdato</li> <li>0 (født før år 2000), 6 (efter år 2000)</li> <li>Første bogstav i efternavnet +</li> <li>Første bogstav i fornavnet +</li> <li>1 (mænd) eller 2 (kvinder)</li> </ul>               | NB: I ciffer otte og ni må kun benyttes bogstaver a-z, alle<br>andre tegn/bogstaver (f.eks. æ, ø, á, í, å, ö, ü, ú, ó, ý) må<br>ikke benyttes.<br>Eks: Maria Olsen<br>091264-00M2                                                                                                    |
| Obs! Se efter, at bogstaverne æ, ø, å, etc.<br>ikke er i erstatnings p-tallet.                                                                                                    |                                                                                                    |
| Vær opmærksom på at skrive rigtig adresse<br>og land, samt mobilnr med 00 +landekode.                                                                                                    | <u>F</u> ortryd Print <u>G</u> em <u>L</u> uk                                                                                                    |
| Når alt i <b>Alment</b> er udfyldt tryk <b>Gem</b>                                                                                                    |                                                                                                    |
| Obs! Det er ikke muligt at ændre patientens<br>for- og efternavn efter du har trykket Gem                                                                                                    |                                                                                                    |

## Huskeseddel

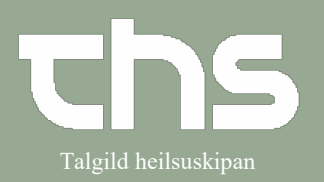

## Erstatnings P-tal

| Sygekasse                                                                                                    |                                                                                                    |
|----------------------------------------------------------------------------------------------------|----------------------------------------------------------------------------------------------------|
| Medlemskab                                                                                                    | ation Modlomskab Erik                                                                                                    |
|                                                                                                    | audit wedeniskab Prik                                                                                                    |
| Vælg faneblad <b>Medlemskab</b>                                                                                                    |                                                                                                    |
|                                                                                                    |                                                                                                    |
| Vælg <b>Ret</b> nederst i højre hjørne                                                                                                    | Ret                                                                                                    |
| Medlemskab – Heilsutrygd                                                                                                    | Tilføj/ fjern medlemskab 🛛 🔯                                                                                                    |
| <ul> <li>I feltet Navn søges he (Heilsutrygd)<br/>ella út (útlending)</li> <li>Tryk enter og medlemskaber ses<br/>nedenfor</li> <li>Vælg Heilsutrygd, hvis personen er<br/>færing eller vælg Útlendingur hvis der<br/>er tale om udlænding</li> <li>Marker resultatet og pil over til højre</li> </ul> | Seg     Image: Annual control of the second second se |
| <ul> <li>Tryk OK og derefter Gem</li> </ul>                                                                                                    | Sammenkoble mor-barn <u>F</u> ortryd Print <u>G</u> em <u>L</u> uk                                                                                                    |